# شـرح كيفية حفظ ملف القنوات ب-USB لجهاز ECHOLINK IBERO 1

### 1) قم بإيصال مفتاح USB بجهاز الاستقبال

# 2) إضغط على الزر **'MENU'** لدخول إلى واجهة الجهاز الرئيسية

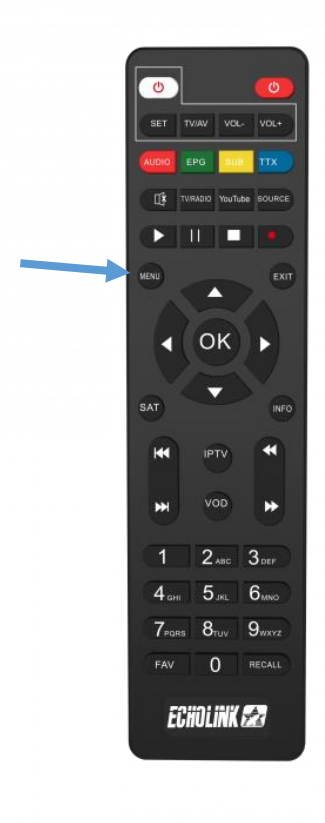

## 3) إدهب الى **'Paramètres'**

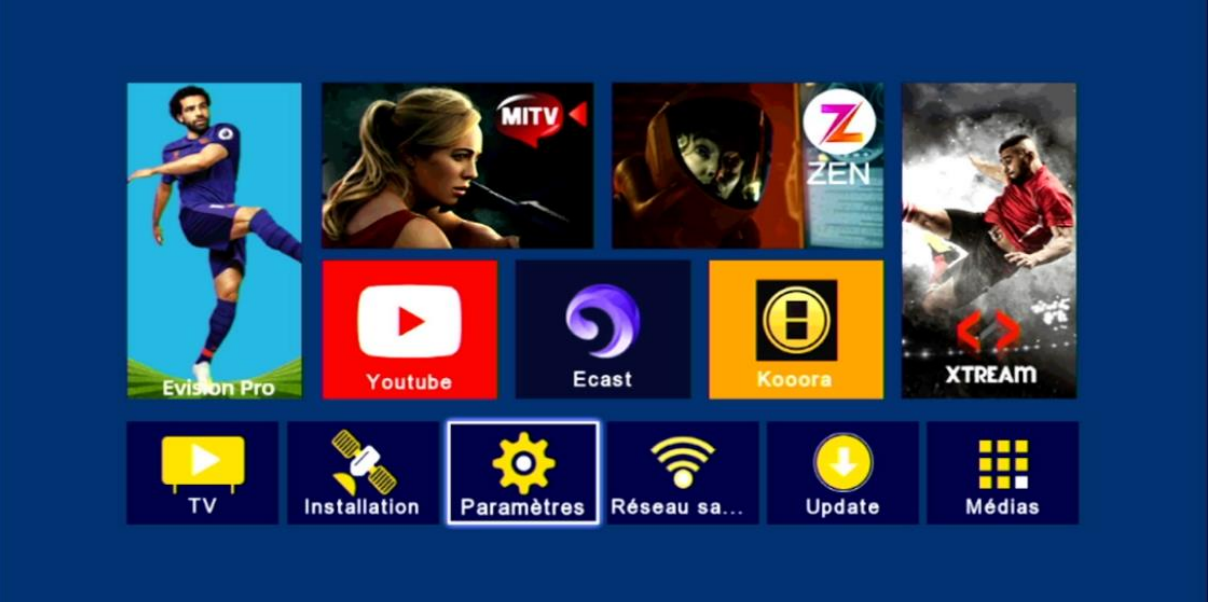

# 4) أدخل إلى **'Mise à jour'**

|   | <b>D</b>               |        |       |   |
|---|------------------------|--------|-------|---|
| < | Parametres             |        |       |   |
|   |                        |        |       |   |
|   | Pairing Tutorial       |        |       |   |
|   | Version                |        |       |   |
|   | Network Config         |        |       |   |
|   | Mise à jour            |        |       |   |
|   | AV                     |        |       |   |
|   | Réinitialiser par défa | aut    |       |   |
|   | Minuterie              |        |       |   |
|   | Verrou. Enfant         |        |       |   |
|   | Date                   |        |       |   |
|   | Veille automatique     | Fermer |       |   |
|   |                        | -      |       |   |
|   |                        | Entrer | Ouit  | - |
| 4 | Deplacez               |        | Quit. |   |

# <image>

# 6) أدخل إلى مفتاح USB

|           | Mise à ,iveau Carte/ U | JSB        |
|-----------|------------------------|------------|
| 001/001   | C /udska1              |            |
| 10        | 😑 save flash           | 🔵 Sauv. DB |
| 💌 Up/Down | entrer                 | G Quit.    |

# 7) إضغط على الزر الأزرق الخاص بريموت كونترول

|           | Mise à ,iveau Carte/ US   | B            |
|-----------|---------------------------|--------------|
|           | /udska1                   | Transfert en |
|           | System Volume Information |              |
|           | FOUND.000                 |              |
|           | FOUND.001                 |              |
|           | FOUND.002                 |              |
| 001/004   |                           |              |
|           |                           |              |
|           | save flash                | Sauv. DB     |
| 🛛 Up/Down | C Entrer                  | Ouit.        |

|         | Mise à ,iveau Carte/ U    | SB           |
|---------|---------------------------|--------------|
|         | /udska1                   | Transfert en |
|         | System Volume Information |              |
|         | FOUND.000                 |              |
|         | FOUND.001                 |              |
|         | Message                   |              |
| 001/004 | Sauvegarder des données?  | Sauv DB      |
|         |                           |              |
| Up/Down | Cace Entrer               | Quit.        |

### مبروك عليك،

### تم حفض ملف القنوات بنجاح على USB مفتاح

|   |                  | Mise                                                              | à ,iveau Carte/ U                         | SB        |     |
|---|------------------|-------------------------------------------------------------------|-------------------------------------------|-----------|-----|
|   |                  | System Vol<br>FOUND.000<br>FOUND.000<br>FOUND.000<br>OC FOUND.000 | /udska1<br>ume Information<br>0<br>1<br>2 | Transferi | en, |
|   | 005/005<br>466KB |                                                                   | enve flash                                | Source DR |     |
| 7 | 💌 Up/Down        |                                                                   | intrer                                    | Quit.     |     |

## إلى اللقاء في تدوينات اخرى